学認による学外アクセス方法

「阪南 UNIPA」→「図書館」→「学認データベース(学外のみ)」からアクセスも可能

## JapanKnowledge Lib

 図書館 HP から「データベース検索」>「辞書・事典」>「ジャパンナレッジ Lib」をクリック

Japan Knowledge Lib ジャパンナレッジ Lib ご 近 アイド 2000 学家 学内:2 百科事典、辞書、ニュース、学術サイトリンク集などを集積したデータベースです。日本大百科全書、現代用語の基礎知識、日本人名大辞 典、ランダムハウス英和大辞典など約20種類の辞典、事典の横断検索ができます。最新版の『会社四季報』、2010年以降の『週刊エコノミ スト』の記事を検索・閲覧できます。

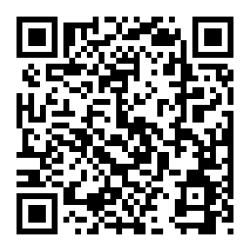

https://japanknowledge.com/library/

② 画面下にある「ログインする」をクリック後、表示された画面で
「学術認証(シボレス)でのご利用はこちら」をクリック

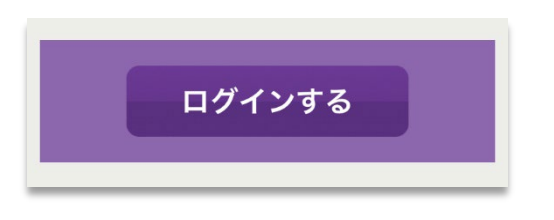

| ジャハ              | ペンナレッジ ログイン                                              |
|------------------|----------------------------------------------------------|
| 会員               | ENGLISH                                                  |
|                  |                                                          |
|                  | パスワードを表示                                                 |
| 0                | 会員IDとバスワードを保存(自動的にログイン)                                  |
| *共有<br>さい<br>*終了 | 『パソコンをご利用の場合はチェックをはずしてくだ<br>い<br>"時には必ず「ログアウト」してください<br> |
|                  | ログイン                                                     |

③ 所属機関で「阪南大学」を選択/入力して「選択」ボタンをクリック

| JapanKnowledge Lib                               |  |  |  |  |
|--------------------------------------------------|--|--|--|--|
| ジャパンナレッジ ログイン(学術認証(<br>シボレス)のIDP選択)              |  |  |  |  |
| 所属する機関(IDP)を選択してください。                            |  |  |  |  |
| ©2001- 2022 NetAdvance Inc. All rights reserved. |  |  |  |  |

④ 「阪南 UNIPA」で使用している阪南 ID・パスワードを入力してログイン

|                                | Japan Knowledge Lib                                                                                          |  |  |
|--------------------------------|----------------------------------------------------------------------------------------------------|--|--|
| ■ 阪南大学                         | 基本検索 詳細(個別)検索 本棚                                                                                             |  |  |
| HANNAN UNIVERSITY              | 見出し ◇                                                                                                    |  |  |
|                                | ○ フレーズ検索                                                                                                    |  |  |
| ロジィンサービス: シャパンテレッシLib          | 検索結果 検索オプション                                                                                                 |  |  |
| パスワード                          | 4515214 件<br>1. "Blood Debt" Incident 【シンガポール血債問<br>題】<br>Encyclopedia of Japan                              |  |  |
| ログイン                           | February 1962 of mass graves of                                                                              |  |  |
| *このログインページはブックマークしないでくだ<br>さい。 | 2. "C" sliding osteótomy     医学英和辞典       C 字型スライド骨切り術《下顎後退症および開咬の     改善を目的として,両側下顎枝に口腔外から行なう下       顎骨切り術》 |  |  |
|                                | 3. "chémical" thyroidéctomy 医学英和辞典<br>"化学的"甲状腺切除(法) 《抗甲状腺薬によって甲状                                             |  |  |

★ 利用後は、画面右上の「Menu」>「ログアウト」をクリックして画面を閉じてください。

| コンテン<br>使い方/<br>Eng | ·ツ<br>ʹサポート     |    | ログ | アウト |  |
|---------------------|-----------------|----|----|-----|--|
| Japan Knowledge Lib |                 |    |    |     |  |
| 基本検索                | 詳細(個別)          | 検索 | 本棚 |     |  |
| 見出し                 | <b>◇</b><br>(検索 |    |    | ٩   |  |

2 | 2